## ISTA: Important notes concerning version 4.36.3x

Please note the following concerning ISTA version 4.36.3x for programming models I20

When programming I20 vehicles with ADCAM low (without SA 5AU) to 22-07 the control unit validation might fail. The technician will see the following error message in ISTA:

| ontrol unit validation afte                                                   | r control unit exchange                                                     |                                                            |           | X   |
|-------------------------------------------------------------------------------|-----------------------------------------------------------------------------|------------------------------------------------------------|-----------|-----|
| Warning!                                                                      | unit validation is not possible                                             | or has failed                                              |           |     |
| Cancel                                                                        | Next                                                                        | quired!                                                    |           |     |
| The procedure is as for<br>If the control unit valid<br>then proceed with the | ollows:<br>dation should still be manually<br>button 'Next' otherwise press | carried out within the framework of these mea<br>'Cancel'. | sures pla | in, |

2. After pressing "Next" ISTA will automatically generate a Validation request file "ValidationRequest\_VIN\_xxx.json.zip" and opens a dialogue to save this file.

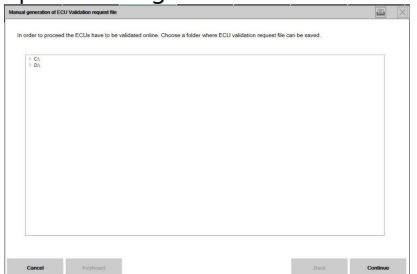

- 3. Please save the file and continue with measure plan execution.
- 4. Before sending the file please check if ADCAM low is the root cause of the problem:
  - If the DTC 0x025D80 ADCAML: Certificates (type 1) not ready is active in the vehicle please continue with step 3 and do not raise a TSARA ticket.
  - If this DTC is not in the vehicle please raise a normal TSARA ticket.
- 5. The request file must be sent to the following E-Mail: adcam-repair-ee332@bmwgroup.com

Please send the file as it is, do not zip it again, unzip it or rename it. Please send only one request file per E-Mail. Example:

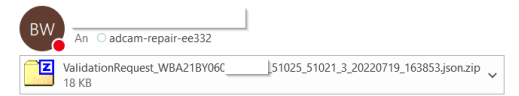

6. First you will receive an auto response mail that your request was successfully sent. If the process in the backend is finished you will receive a second response to your E-Mail address Note: if the process works as planned, the response

should be received within 30 minutes.

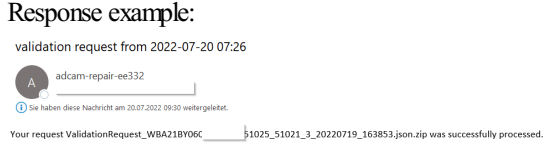

7. After the positive response you can start a new ISTA session. Please perform an overall coding of the vehicle. This should now work without issues. After this step the Adcam low issue ist fixed.

## **Problem handling:**

- 1. No receipt of auto response E-Mail => Check your E-Mail (mail box full, firewall) and fix E-Mail problem or resend from different mail account
- 2. No receipt of "Success E-Mail": The answer should be received within 30 min, in case of delay please wait 2h before contacting technical support
- 3. Negative response E-Mail:
  - Check if mail was sent correct; (only one request file per E-Mail; file was sent as saved by ISTA no zip/unzip operation or renaming was performed)

• Resend E-Mail from different mail account

In case this does still not work please contact technical support

4. Positive response e-mail, but overall coding does not work => contact technical support